# 心理学院空间预约系统使用方法

打开微信 扫描二维码进入预约小程序

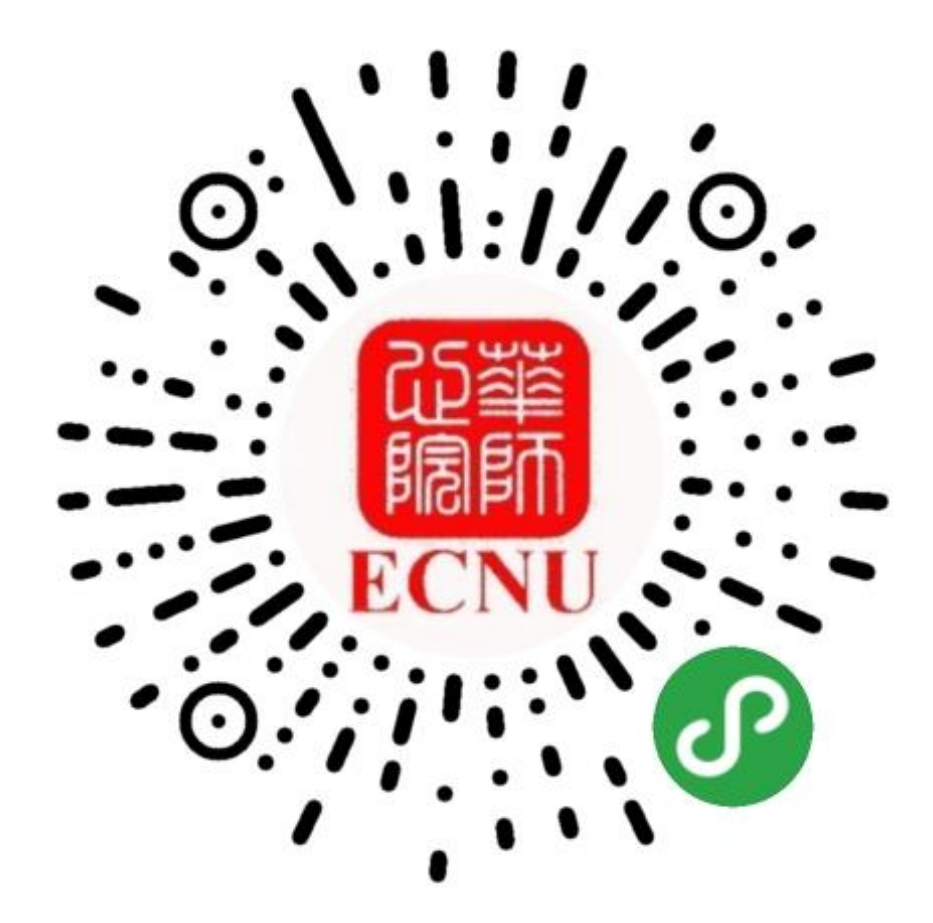

1.登录

输入公共数据库账号密码登录

| NORMA     |        |
|-----------|--------|
|           | 华东师范大学 |
| 2年花4-17   |        |
|           |        |
| The state |        |
|           | 登录     |
| 20180348  |        |
| 公共数据库密码   |        |
|           |        |
|           | 登录     |
|           |        |

### 2.首页

点击"场地预约"进行空间预约 点击"我的预约"可查看您的预约记录

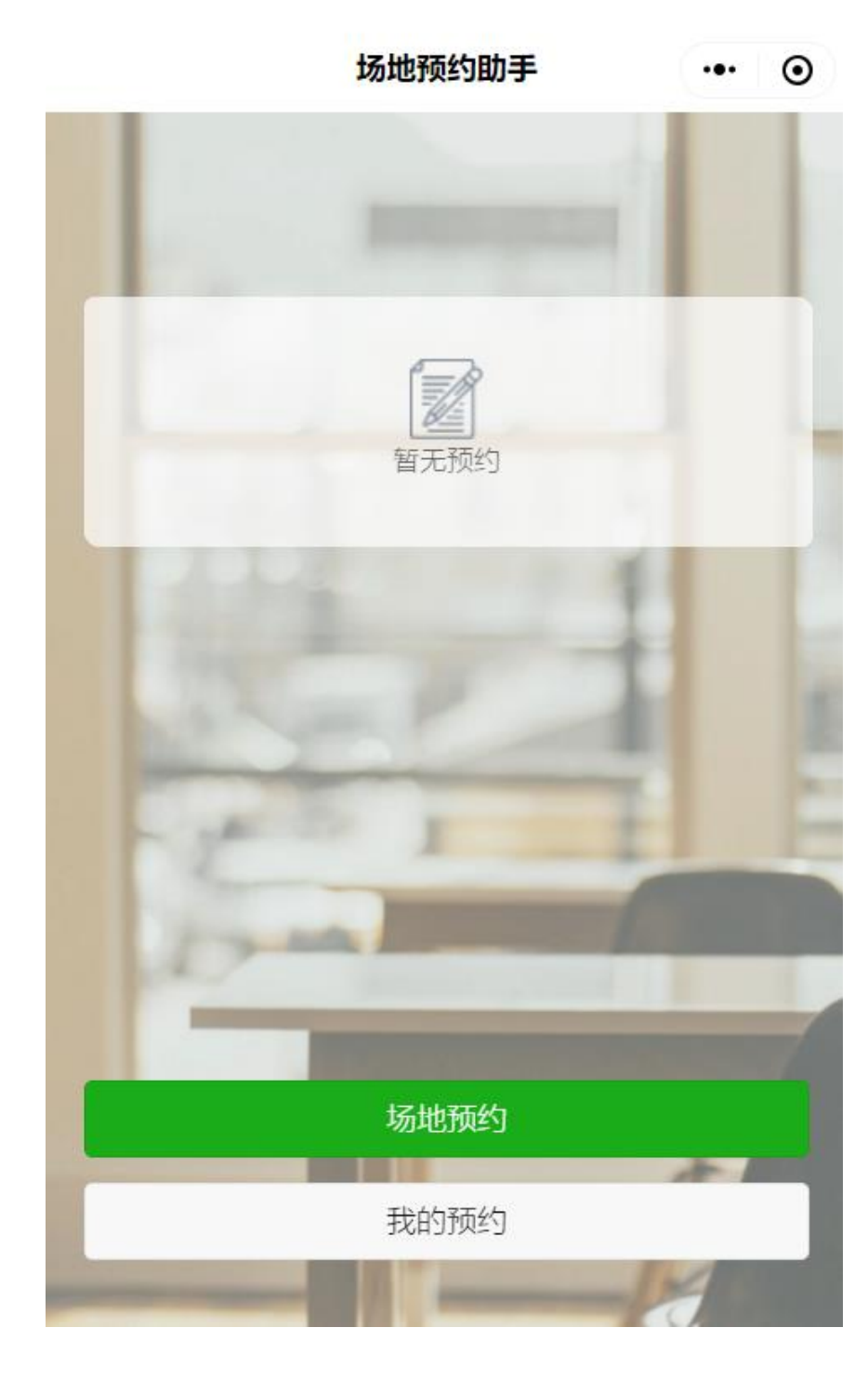

## 3.选择场地

| <                   | 场地预约助手                                                 | ••• •                |                                           |
|---------------------|--------------------------------------------------------|----------------------|-------------------------------------------|
| く<br>全部 <b>~</b>    | <b>2019年11月11日</b><br>点此进行筛选,可选择俊秀楼<br>或田家炳 11 楼教室进行预约 | 通过左右       可查看       | 右箭头切换日期,<br>不同日期预约情况                      |
| 全部                  | 俊秀楼 田家炳11楼                                             |                      | 绿条表示在上方日期的预约情况,<br>绿色表示没有预约,<br>灰色表示已经有预约 |
| 容纳人数:<br>房间地址:      |                                                        | 10<br>俊秀楼3楼          |                                           |
| <b>303</b><br>8: 00 |                                                        | <b>立刻预约</b><br>22:00 | 选择需要预约的教室,<br>进行预约                        |
| 容纳人数:<br>房间地址:      |                                                        | 6<br>俊秀楼3楼           |                                           |
| <b>221</b><br>8: 00 |                                                        | <b>立刻预约</b><br>22:00 |                                           |
| 容纳人数:<br>房间地址:      |                                                        | 10<br>俊秀楼2楼          |                                           |

#### 4.预约场地

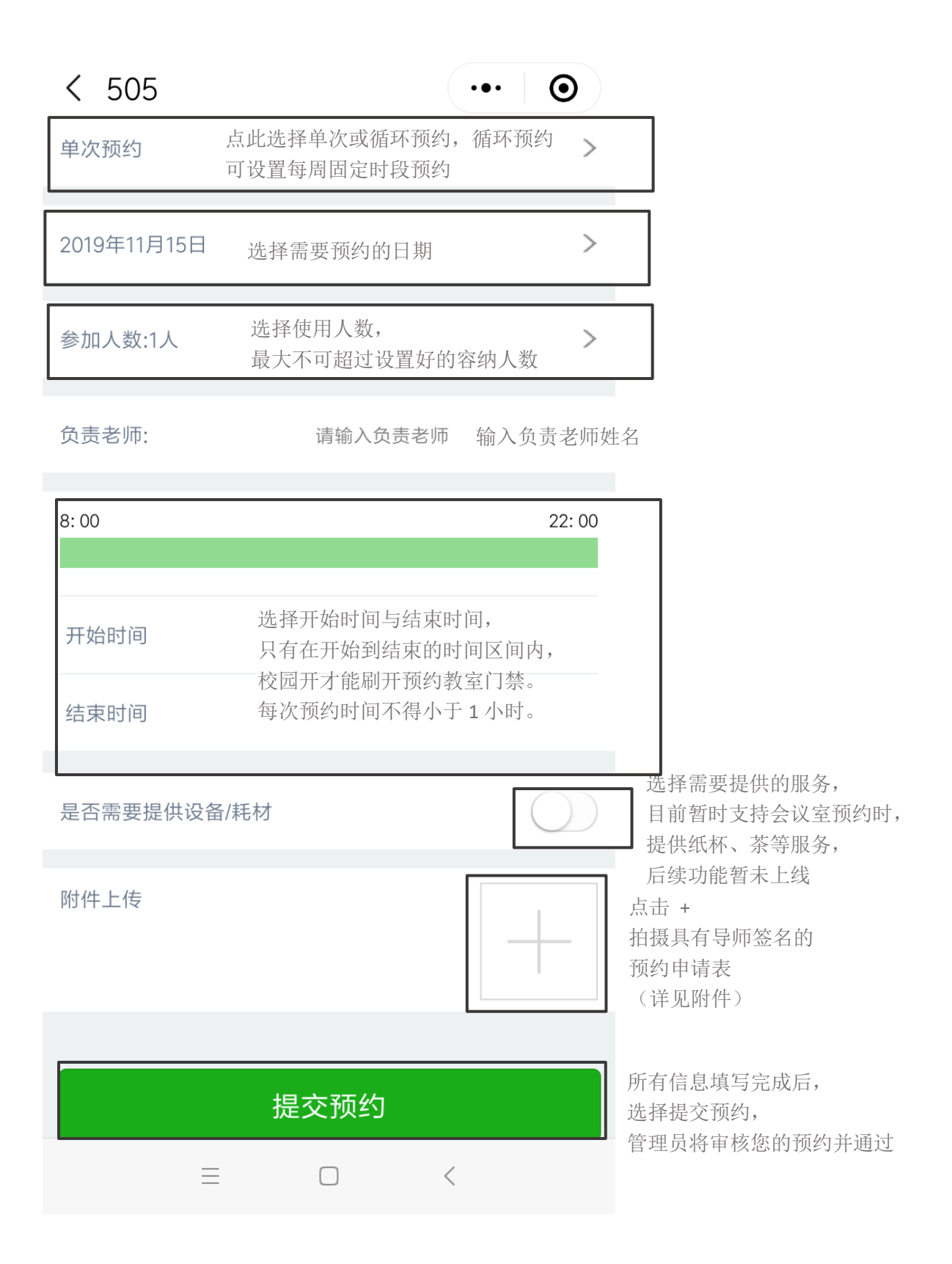

### 心理与认知科学学院公共空间使用申请表

| 申请人:                                                   | 单位:                |  |  |  |  |
|--------------------------------------------------------|--------------------|--|--|--|--|
| 预约房间号:                                                 | 申请事由:              |  |  |  |  |
| 申请时段:                                                  | 使用人数:              |  |  |  |  |
| 负责教师:                                                  | 备注说明:              |  |  |  |  |
|                                                        |                    |  |  |  |  |
| 公共空间使用须知:                                              |                    |  |  |  |  |
| <ol> <li>加在预约时间段使用公共空间,临时申请或因故取消均应在系统上进行操作。</li> </ol> |                    |  |  |  |  |
| 2. 爱护公共设施,注意人身安全,做好防护工作。                               |                    |  |  |  |  |
| 3. 不得擅自挪动公用设施,公共空间内器材物品未经许可不得带出。                       |                    |  |  |  |  |
| 4. 保持室内环境卫生,不得随意堆放个人物品。                                |                    |  |  |  |  |
| 5. 离开时请关灯锁门,清理干净所有个人物品并告知物业                            |                    |  |  |  |  |
| 6. 违反上述规定者,学院办公室有<br>                                  | 权进行批评并暂停其借用公共空间权限。 |  |  |  |  |
| 我已阅读上述说明,并同意遵守。                                        | 申请人签字              |  |  |  |  |
|                                                        |                    |  |  |  |  |
|                                                        | 平 月 日              |  |  |  |  |
|                                                        |                    |  |  |  |  |
|                                                        |                    |  |  |  |  |
| <b>久末地広め</b> 合                                         |                    |  |  |  |  |
| 贝贝教则金子:                                                |                    |  |  |  |  |
|                                                        |                    |  |  |  |  |